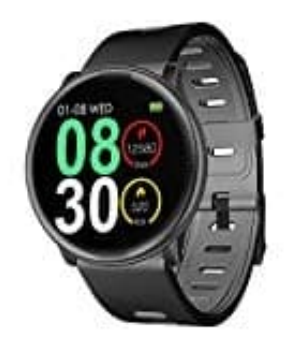

## **UMIDIGI Uwatch2 Fitness Tracker**

## Mit Handy verbinden

Damit die Uhr ordnungsgemäß funktionieren kann, muss du sie mit der App und deinem Smartphone koppeln. Stelle zuvor sicher, dass die Uhr aufgeladen ist.

- 1. Lade und installiere dazu die App, indem du den QR Code einscannst mit dem Handy oder einen der entsprechenden Links verwendest:
  - ► Da Fit App <u>Android Version</u>
  - ► Da Fit App iOS Version

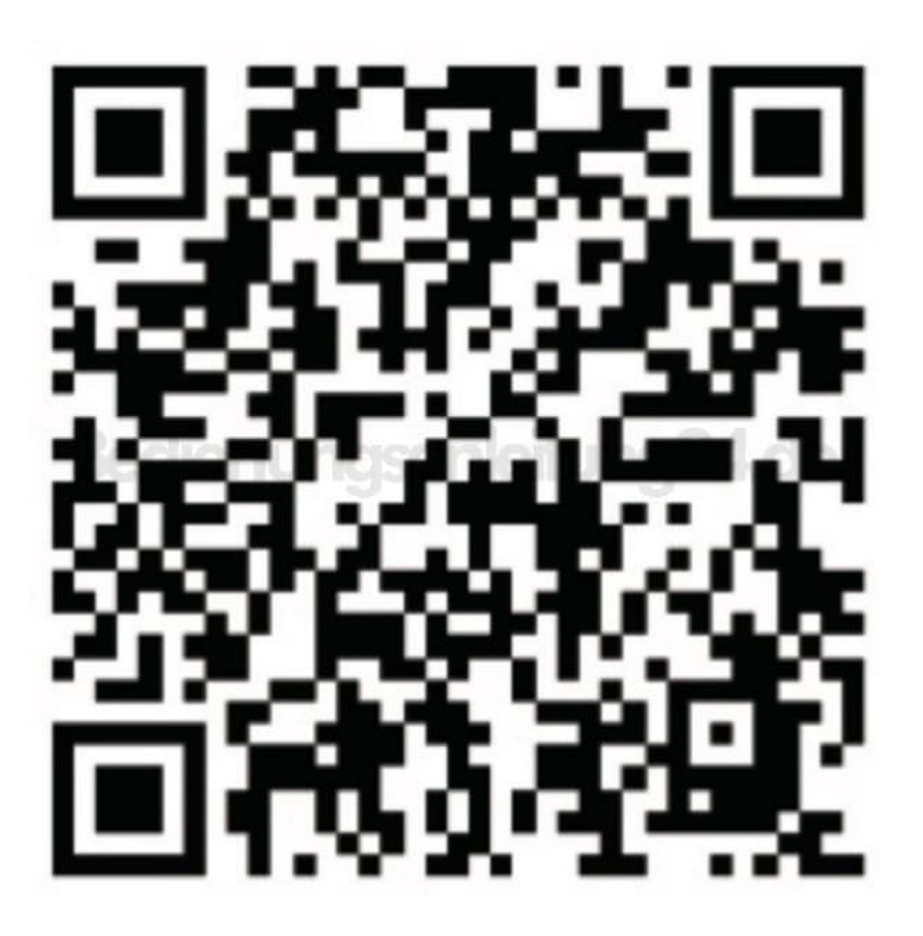

2. Öffne die App und richte dein Profil ein.

3. Gehe zu **GERÄT** und dann auf **GERÄT HINZUFÜGEN**.

4. Wähle die Uhr aus der Liste der gefundenen Geräte aus. Fertig :)